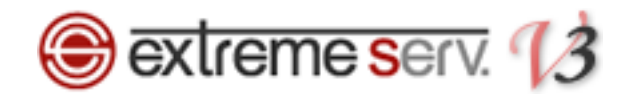

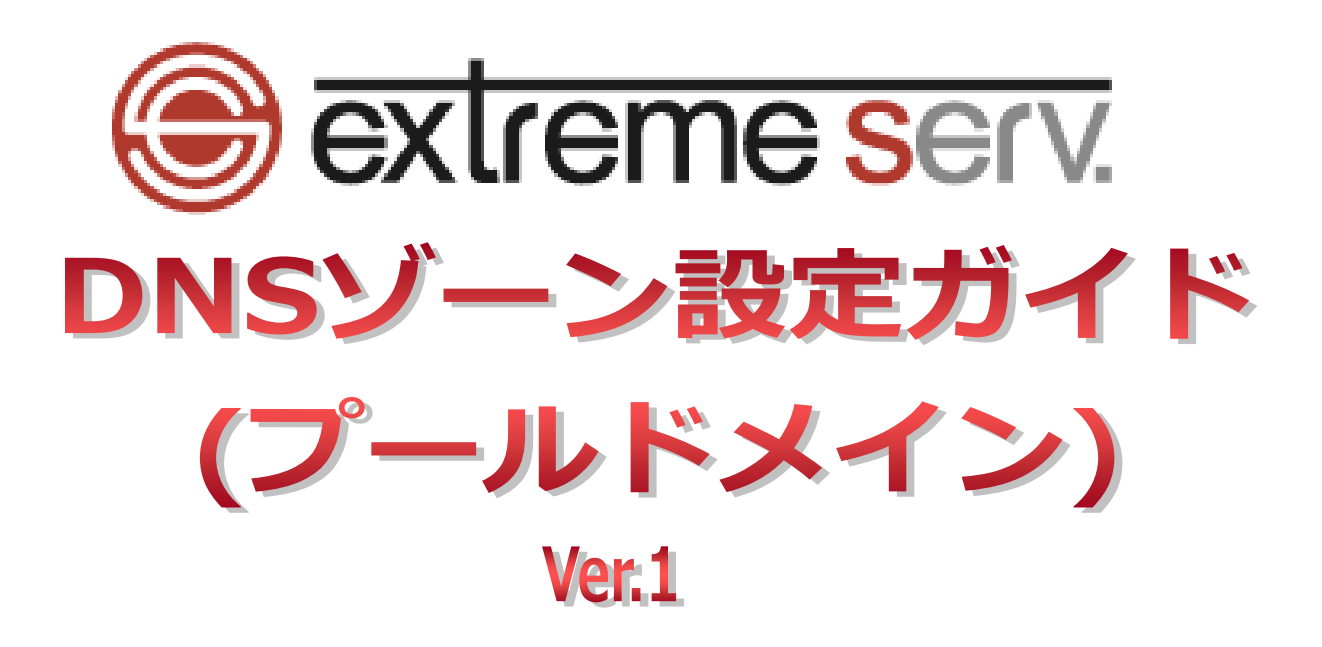

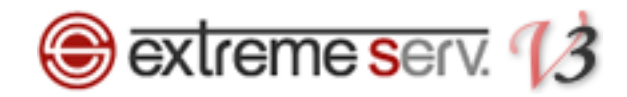

# 目次

| 第1章  | はじめに                | 3  |
|------|---------------------|----|
| 第2章  | DNS にレコードを追加する      | 4  |
| 第3章  | DNS のレコードを削除する      | 9  |
| 第4章  | DNS のレコードを変更する(応用編) | 11 |
| 4.1. | メールサーバのレコードを追加する    | 11 |
| 4.2. | Web サーバのレコードを追加する   | 14 |
| 第5章  | TTL 値を変更する          | 17 |

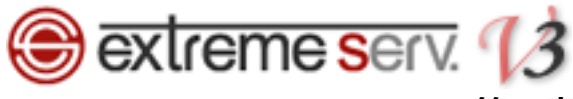

### 第1章 はじめに

extremeserv.では DNS レコードをコントロールパネルで設定変更することができます。

# 【ご注意】

※このガイドに記載されている内容はサンプルの設定です。

このガイドの記載通りに設定されるのではなく、必ずお客様のご利用状況にあわせて 設定を行ってください。

※DNS ゾーンはとても重要な設定で誤った記述をしますと、メール・Web のサービスが 停止いたします。設定の際は十分ご注意ください。

※DNS ゾーンの設定変更が反映されるまでに時間がかかる場合があります。

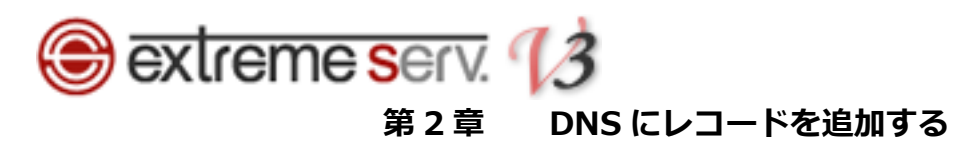

#### コントロールパネルにログインします。

コントロールパネル URL: https://cp03.extremeserv.net/cp/

| Parallels<br>Business Automation |                                                                 |
|----------------------------------|-----------------------------------------------------------------|
|                                  | Parallels Business Automation - コントロールパネル                       |
|                                  | は、ルアドレスコフィールドにメールアドレスを、[パスワード]フィール(1000-1)<br>また、「はくいくいちの日の日ます。 |
| *<br>:                           |                                                                 |
|                                  | 429-7x-2≣≣ ユ-サのデフォル・▼<br>2. クリック                                |
|                                  | カムリートをあたれてきか                                                    |
|                                  |                                                                 |
|                                  |                                                                 |
|                                  |                                                                 |
|                                  |                                                                 |
|                                  |                                                                 |
|                                  |                                                                 |
|                                  |                                                                 |

#### 2.

右上のプルダウンメニューから「すべてのマイドメイン」をクリックします。

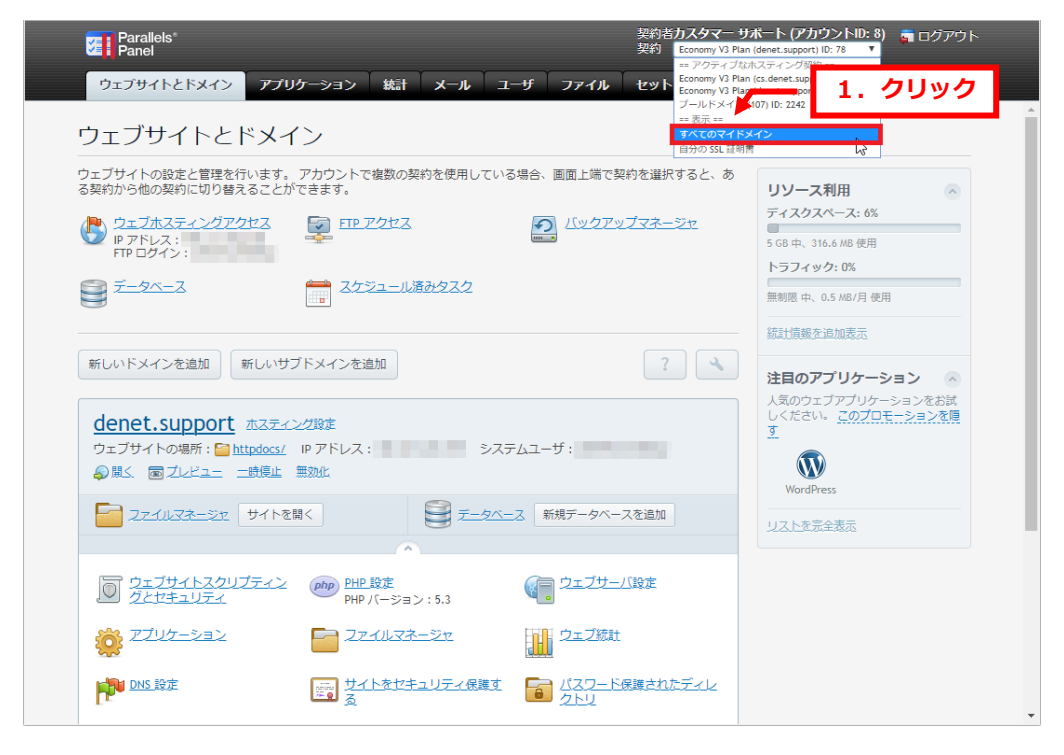

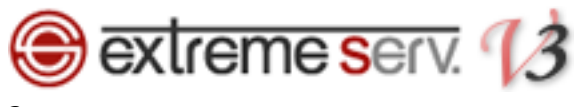

「すべてのマイドメイン」をクリックします。

| Parallels"<br>Panel                                     | 1. クリック                           | 契約者 <b>カスタマー サ</b> オ<br>契約 <mark>すべてのマイドメ</mark> | ボート (アカウントID: 8)<br>イン | 👼 ログアウト    |
|---------------------------------------------------------|-----------------------------------|--------------------------------------------------|------------------------|------------|
| ホーム すべてのマイドメイン ドメイン                                     | ン連絡先 アカウント ヘルプおる                  | <b>よび</b> サポート                                   |                        |            |
| ストア<br>サービスやドメインなどを追加購入<br>・新しいドメインを登録 ・1<br>・サービスを追加購入 | します。<br>リソースを購入                   | アカウント<br>未払い伝票<br>- 課金履歴<br>- 契約<br>注線→          | ¥0<br>・支払方法            |            |
|                                                         |                                   |                                                  |                        |            |
|                                                         |                                   |                                                  |                        |            |
|                                                         |                                   |                                                  |                        |            |
|                                                         | © Copyright 1999-2017, Parallels. | All rights reserved                              |                        | Powered by |

#### 4.

「すべてのマイドメイン」が表示されましたら、該当のドメインをクリックします。

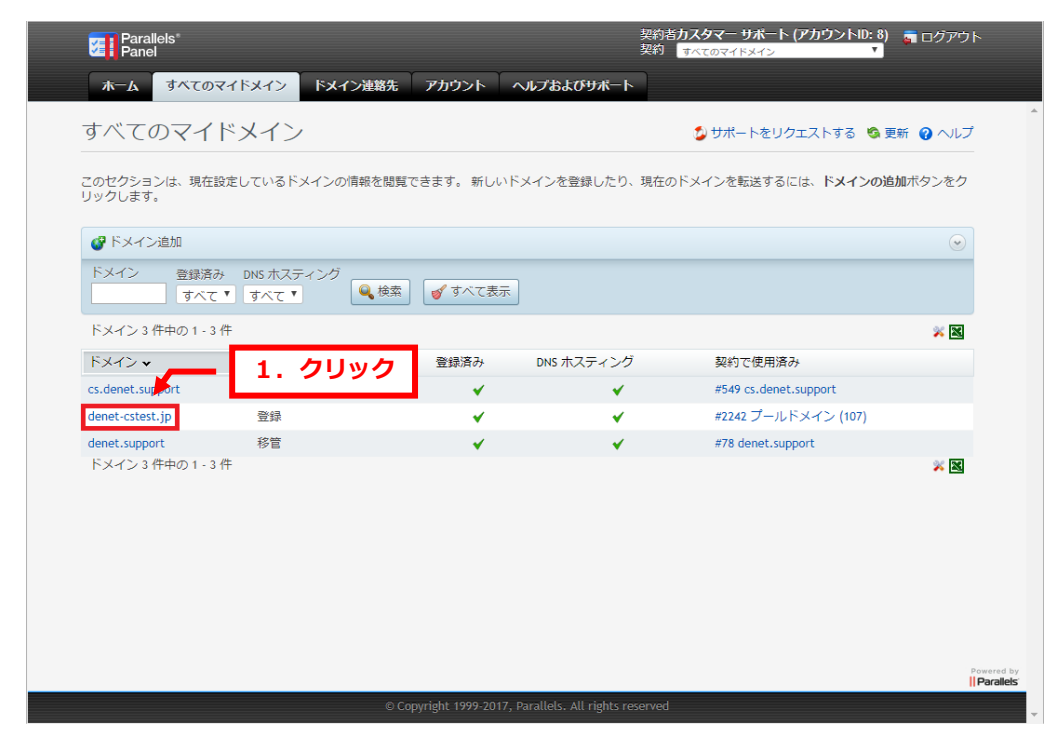

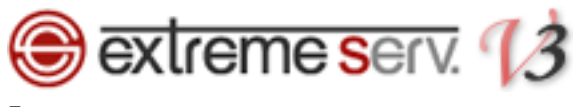

「一般情報」が表示されましたら、「DNS ゾーン」をクリックします。

| Parallels*<br>Panel                                             | 契約者 <b>カスタマー サポート (アカウントD: 8) 👦 ロ</b> グアウト<br>契約 📑 ペイのマイドメイン                                                                                                    |          |
|-----------------------------------------------------------------|----------------------------------------------------------------------------------------------------|----------|
| ホーム すべての                                                        | マイドメイン ドメイン連絡先 アカウント ヘルプおよびサポート                                                                                                    |          |
| す∧てのマイドメイン→<br>denet-cstest.jp                                  | p 1. クリック ボートをリクエストする 偽更新 @ ヘルブ 金1つ上のレベルヘ                                                                                                    | ^        |
| 一般情報 ネームサー                                                      | -パ 2005/10/2010 連絡先                                                                                                    |          |
| この画面では、ドメイン0<br>MX レコードは、あるドメ<br>能です。ブライオリティ信<br>いする複数の(MX)レコート | のメール配送設定(MX レコード) の設定を確認することができます。<br>イイン名項に送られたメールが、どこに配信されるべきなのかを指定します。 複数のMX レコードを、特定のドメイン名に設定することも可<br>直はメーラーがメールを超迭する際、参照すべきMX レコードのオーダーを指定します。ゼロが、最も高い優先順位を持ちます。同一名にた<br>ドは、同じ優先順位を持つことになります。 |          |
| ドメインプロパティ ―                                                     |                                                                                                    |          |
| ドメイン                                                            | denet-cstest.jp                                                                                                    |          |
| アカウント                                                           | カスタマー サポート                                                                                                    |          |
| アクション                                                           | 登録                                                                                                    |          |
| ステータス                                                           | 登録済み                                                                                                    |          |
| DNS ホスティング                                                      | ✓                                                                                                    |          |
| 契約で使用済み                                                         | #2242 プールドメイン (107)                                                                                                    |          |
| 登録日                                                             | 2017- 9月-07                                                                                                    |          |
| 有効期限                                                            | 2018- 9月-07                                                                                                    |          |
| レジストラロック                                                        | X                                                                                                    |          |
| 更新注文を生成する                                                       | 绳集                                                                                                    |          |
|                                                                 | Powered<br>II Paralle                                                                                                    | yy<br>IS |
|                                                                 | © Copyright 1999-2017, Parallels. All rights reserved                                                                                                    |          |
|                                                                 |                                                                                                    |          |

#### 6.

「新しいレコード」をクリックします。

| <u>ホーム</u> すべてのマー                                              |               |                     | 契約 すべてのマイドメイン T            | 👼 ログアウト |
|----------------------------------------------------------------|---------------|---------------------|----------------------------|---------|
|                                                                | (ドメイン · ドメイン  | 連絡先 アカウント ヘルプおよび    | サポート                       |         |
| बेल्ट्रवर्गहर्थन्तर<br>denet-cstest.jp                         |               |                     | 🖞 サポートをリクエストする 🔞 ヘルプ 🔒 1 つ | シェのレベルへ |
| 一般情報 ネームサーバ                                                    | DNSゾーン 連絡分    | ŧ                   |                            |         |
| ドメインゾーンファイルの I<br>● ソーンはアクラ <mark>ノ</mark> フ。                  | DNS 1. ク      | <br>リッ <b>ク</b>     |                            |         |
| №新しいレコード 🧕                                                     | ゾーンを無効化 🛛 🗙 削 | 除                   |                            | $\odot$ |
| 名前值                                                            | ্র বন্দ 🔍 🕏   | (紫) 💅 すべて表示         |                            |         |
| レコード 3 件中の 1 - 3 件                                             |               |                     |                            | × 🛛     |
| □ 名前                                                           | TTL タイプ 優     | 先度值                 |                            |         |
| denet-cstest.ip.                                               | 600 SOA       |                     |                            |         |
| <i>n</i>                                                       | 600 NS        | ns5.sendmail.ne.jp. |                            |         |
| denet-cstest.jp.                                               |               |                     |                            |         |
| <ul> <li>denet-cstest.jp.</li> <li>denet-cstest.jp.</li> </ul> | 600 NS        | ns6.sendmail.ne.jp. |                            |         |

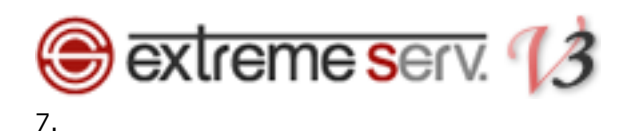

「タイプ」のプルダウンメニューから設定されるレコードを選択します。

#### ※ここでは例として TXT レコードを選択しています。

| Parallels®<br>Panel            |                                         | 契約者 <b>カスタマー サポート (アカウントID: 8) 🦉</b> ログアウト<br>契約 📑 マてのマイドメイン |
|--------------------------------|-----------------------------------------|--------------------------------------------------------------|
| ホーム すべての <sup>3</sup>          | マイドメイン ドメイン連絡先 アカウント ヘルプおよび             | <b>ゲサポート</b>                                                 |
| す∧てのマイドメイン∍<br>denet-cstest.jj | 0                                       | ジサポートをリクエストする @ ヘルレブ (1つ上のレベルヘ)                              |
| 'FQDN' 形式にて名称およ<br>るような場合が挙げられ | び値が指定され、BIND にて指定されていないショートカットのよう<br>ます | です。末尾が !: ドットであり、先頭が、 @ アットマークにて開始され                         |
| 新しいゾーンレコード                     |                                         |                                                              |
| 名前                             | .denet-cstest.jp.                       |                                                              |
| πι                             | 600                                     |                                                              |
| タイプ *                          | 選択 ▼                                    |                                                              |
| 優先度<br>値 *                     | A<br>NS<br>NAME<br>NAME                 |                                                              |
| コメント                           | SRV 42                                  |                                                              |
| キャンセル                          |                                         | 保在                                                           |
|                                |                                         | PKUZ                                                         |
|                                |                                         |                                                              |
|                                |                                         |                                                              |
|                                |                                         | Powe                                                         |
|                                | © Copyright 1999-2017, Parallels. Al    | l rights reserved                                            |

#### 8.

各項目に情報を入力後、「保存」をクリックします。

#### ※下記は例として入力しています。

| Parallels*<br>Panel          |                                  | 契約者 <b>カスタマー ザポート (アカウントID: 8) 📑</b> ログアウト<br>契約 <mark>オバスのマイドメイン 7</mark> |
|------------------------------|----------------------------------|----------------------------------------------------------------------------|
| ホーム <b>すべ</b> て              | のマイドメイン ドメイン連絡先 アカウ              | リント ヘルプおよびサポート                                                             |
| ತಗ್ರಾರ್ಶನ್<br>denet-cstes    | t.jp                             | ◇ サポートをリクエストする ④ ヘルプ 書 1 つ上のレベルヘ                                           |
| 'FQDN' 形式にて名称す<br>るような場合が挙げら | らよび値が指定され、BIND にて指定され。<br>られます 1 | ・ ・・・・ いってす。未慮が :: ドットであり、先頭が、 @ アットマークにて開始され<br>・ 入力                      |
| 新しいゾーンレコート                   |                                  |                                                                            |
| 名前                           | .denet-cstest.jp.                |                                                                            |
| TTL                          | 600                              |                                                                            |
| タイプ *                        | TXT T                            |                                                                            |
| 優先度                          |                                  |                                                                            |
| 値 *                          | test                             |                                                                            |
| コメント                         |                                  |                                                                            |
|                              |                                  | 2. クリック                                                                    |
| キャンセル                        |                                  | 保存                                                                         |
|                              |                                  |                                                                            |
|                              |                                  |                                                                            |
|                              |                                  | Presented by<br>  Parallels                                                |
|                              | © Copyright 1                    | 999-2017, Parallels. All rights reserved                                   |

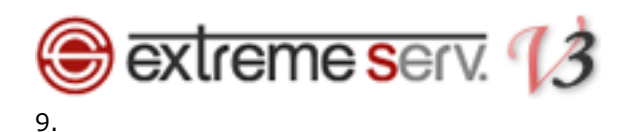

「ゾーンレコードが正常に更新されました」が表示されましたら、設定完了です。

| Parallels<br>Panel                    |                                     | 契約者 <b>カスタマー サポート (アカウントID: 8) 🍙</b> ログアウ<br>契約 🛛 🛪 ベスのマイドメイン | 7F         |
|---------------------------------------|-------------------------------------|---------------------------------------------------------------|------------|
| ホーム すべてのマイドメイン                        | ドメイン連絡先 アカウント ヘルプ                   | およびサポート                                                       |            |
| ब्रूट्वर्स्टर्स्टर<br>denet-cstest.jp |                                     | 🐉 サポートをリクエストする 🔞 ヘルプ 🍰 1 つ上のレベル                               | <u>^</u>   |
| ー般情報 ネームサーバ DNSゾーン                    | 連絡先                                 |                                                               |            |
| <b></b>                               | 2. 確認                               |                                                               |            |
| ● ゾーンレコードが正常に更新されました                  |                                     |                                                               |            |
| ドメインゾーンファイルの DNS レコードが                | 表示されます。                             |                                                               | _          |
| 🕑 ゾーンはアクティブ。                          |                                     |                                                               |            |
| 🥂 新しいレコード 🛛 🧕 ゾーンを無効化                 | ₩削除                                 | ۲                                                             |            |
| 名前     値       すべて                    | <ul> <li>Q 検索  ✓ すべて表示  </li> </ul> |                                                               |            |
| レコード 4 件中の 1 - 4 件                    | 確認                                  | * 🛛                                                           |            |
| □ 名前                                  | 値                                   |                                                               |            |
| denet-cstest.jp. 600 TXT              | test                                |                                                               |            |
| denet-cstest.jp. 600 SOA              |                                     |                                                               |            |
| denet-cstest.jp. 600 NS               | ns5.sendmail.ne.jp.                 |                                                               |            |
| denet-cstest.jp. 600 NS               | ns6.sendmail.ne.jp.                 |                                                               |            |
| レコード 4 件中の 1 - 4 件                    |                                     | * 🛛                                                           |            |
|                                       |                                     |                                                               | Powered by |
|                                       | © Copyright 1999-2017, Paralle      | els. All rights reserved                                      | -          |

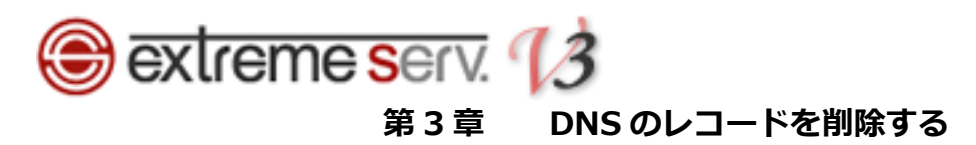

削除されるレコードにチェックを入れて、「削除」をクリックします。

| Parallels®<br>Panel            | -             |                     | 契約者 <b>カスタマー サボート (アカウントID: 8)</b> 👼 ログアウト<br>契約 📑 スてのマイドメイン 🌱 |
|--------------------------------|---------------|---------------------|----------------------------------------------------------------|
| ホーム すべてのマ                      | イドメイン ドメイン    | 連絡先 アカウント ヘルプ       | およびサポート                                                        |
| す∧てのマイドメイン→<br>denet-cstest.jp |               |                     | 🐉サポートをリクエストする 🖗 ヘルプ 🔒 1 つ上のレベルヘ                                |
| 一般情報 ネームサーノ                    | C DNSゾーン 連絡分  | 5                   |                                                                |
| ドメインゾーンファイルの                   | DNS レコードが表示され | <sup>ます。</sup> 2.ク  | リック                                                            |
| ◎新しいレコード   ◎                   | ゾーンを無効化 🗙 削   | ₿<br>₩              | $\odot$                                                        |
|                                | ব্য 🔍 🔍       | 鎍 🗹 すべて表示           |                                                                |
| レコード 4 件中の<br>1                | . チェック        | 值                   | * 2                                                            |
| denet-cstest.jp.               | 600 TXT       | test                |                                                                |
| denet-cstest.jp.               | 600 SOA       |                     |                                                                |
| denet-cstest.jp.               | 600 NS        | ns5.sendmail.ne.jp. |                                                                |
| denet-cstest.jp.               | 600 NS        | ns6.sendmail.ne.jp. |                                                                |
| レコード 4 件中の 1 - 4 件             | -             |                     | * 🛛                                                            |
|                                |               |                     | Power<br>   <b>Para</b>                                        |
|                                |               |                     |                                                                |

2.

削除されるレコードにお間違いがないかご確認いただき、よろしければ「OK」をクリックします。

| Parallels <sup>®</sup><br>Panel | cp03.e       | xtremeserv.net の内容: | _        | × サポート(アカウント)<br><b>2. クリック</b> | ): 8) 🕤 ログアウト   |
|---------------------------------|--------------|---------------------|----------|---------------------------------|-----------------|
| ホーム すべてのマイドメ                    | ゴン 下ン        | コートを削除しまりか?         | ×        |                                 |                 |
| すべてのマイドメイン。                     |              |                     | OK キャンセル |                                 |                 |
| denet-cstest.jp                 |              |                     |          | ストする 🕜 ヘルプ                      | 倉 1 つ上のレベルへ     |
| 一般情報 ネームサーバ D                   | NSゾーン連絡先     |                     |          |                                 |                 |
|                                 |              |                     |          |                                 |                 |
| ドメインゾーンファイルの DNS レ              | ノコードが表示されます。 |                     |          |                                 |                 |
| ♂ ゾーンはアクティブ。                    |              |                     |          |                                 |                 |
| _ 詹 新しいレコード │ @ ゾーン             | ンを無効化 🗙 削除   |                     |          |                                 | ۲               |
| 名前 值                            | すべて 🔹 🍳 検索   |                     |          |                                 |                 |
| レコード 4 件中の 1 - 4 件              | 1. 確認        |                     |          |                                 | × ×             |
| □ 名前 TT.                        | - ブイノ 怪元反    | <u>a</u>            |          |                                 |                 |
| denet-cstest.jp. 60             | DO TXT       | test                |          |                                 |                 |
| denet-cstest.jp. 60             | DO SOA       | 1000                |          |                                 |                 |
| denet-cstest.jp. 60             | 00 NS        | ns5.sendmail.ne.jp. |          |                                 |                 |
| denet-cstest.jp. 60             | 00 NS        | ns6.sendmail.ne.jp. |          |                                 |                 |
| レコード 4 件中の 1 - 4 件              |              |                     |          |                                 | × 🛚             |
|                                 |              |                     |          |                                 |                 |
|                                 |              |                     |          |                                 |                 |
|                                 |              |                     |          |                                 |                 |
|                                 |              |                     |          |                                 | Power<br>  Para |

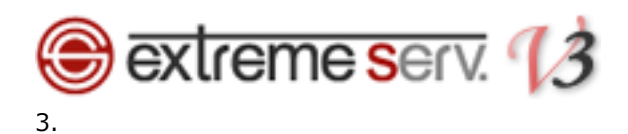

「レコードへは正常に削除されました」が表示されましたら、削除完了です。

| Parallels<br>Panel             |                                                | 契約者 <b>カスタマー サボート (アカウントID: 8) 🍙</b> ログアウト<br>契約 <mark>オペてのマイドメイン ・</mark> |
|--------------------------------|------------------------------------------------|----------------------------------------------------------------------------|
| <u>ホーム</u> すべてのマイドメイ           | ン ドメイン連絡先 アカウント ヘルプおよびサポー                      |                                                                            |
| すべてのマイドメイン⇒<br>denet-cstest.jp |                                                | ♪<br>サポートをリクエストする @ ヘルプ ♪1つ上のレベルヘ                                          |
| ー般情報 ネームサーバ DNS                | ジーン 連絡先                                        |                                                                            |
| ⊘ レコードは正常に削除されました              |                                                |                                                                            |
| ドメインゾーンファイルの DNS レニ            | コードが表示されます。                                    |                                                                            |
| ✓ ゾーンはアクティブ。                   |                                                |                                                                            |
| _ 詹 新しいレコード │ @ ゾーンを           | を無効化 🛛 🗙 削除                                    | $\odot$                                                                    |
| 名前 値                           | べて <                                           |                                                                            |
| レコード 3 件中の 1 - 3 件             |                                                | × 8                                                                        |
| □ 名前 TTL                       | タイプ 優先度 値                                      |                                                                            |
| denet-cstest.jp. 600           | SOA                                            | Contraction of the second second                                           |
| denet-cstest.jp. 600           | NS ns5.sendmail.ne.jp.                         |                                                                            |
| denet-cstest.jp. 600           | NS ns6.sendmail.ne.jp.                         |                                                                            |
| レコート3件中の1-3件                   |                                                | Powered by<br>  Parallels:                                                 |
|                                | © Copyright 1999-2017, Parallels. All rights r | eserved 🗸                                                                  |

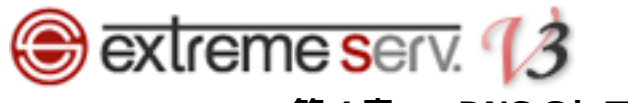

# 第4章 DNSのレコードを変更する(応用編)

# 4.1. メールサーバのレコードを追加する

1.

現在、設定されているレコード情報が表示されましたら、「新しいレコード」をクリックします。

| Parallels®<br>Panel |                 | -<br>契約者 <b>株式会社ディー</b><br>契約 <mark>すべてのマボメイ</mark>                                                                                                    | <b>-ネット (アカウントID: 30) 🛛 👼</b> ログアウト<br>フ 🍸 |
|---------------------|-----------------|----------------------------------------------------------------------------------------------------|--------------------------------------------|
| ホーム すべての            | マイドメイン ドメイン連絡先  | アカウント ヘルプおよびサポート                                                                                                    |                                            |
| <b>すべてのマイドメイン</b> > |                 | 💆 サポートをリクエス                                                                                                    | ・する 2ヘルブ 🔒 1 つ上のレベルヘ                       |
| 一般情報 ネームサー          | ーバ DNSゾーン 連絡先   |                                                                                                    |                                            |
| ドメインゾーンファイルの D      | NSレコードが表示されます。  |                                                                                                    |                                            |
| ジーンはアクジョン。          | - 1. クリック       | 7                                                                                                    |                                            |
| _중新しいレコード ◎         | リゾーンを無効化 🗌 🗙 削除 |                                                                                                    | $\odot$                                    |
| 名前值                 | すべて 🔹 🔍 検索 🧉    | すべて表示                                                                                                    |                                            |
| レコード 3 件中の 1 - 3    | 件               |                                                                                                    | × 🛛                                        |
| □ 名前                | TTL タイプ 優先度     | ē                                                                                                    |                                            |
|                     | 600 SOA         | and the second second second second                                                                                                    |                                            |
|                     | 600 NS          | a second second                                                                                                    |                                            |
|                     | 600 NS          | and the second second se |                                            |
| レコード 3 件中の 1 - 3    | 件               |                                                                                                    | × 🗙                                        |
|                     |                 |                                                                                                    |                                            |
|                     |                 |                                                                                                    |                                            |
|                     |                 |                                                                                                    | Powered by                                 |
|                     |                 | pyright 1999-2014, Parallels. All rights reserved                                                                                                    |                                            |

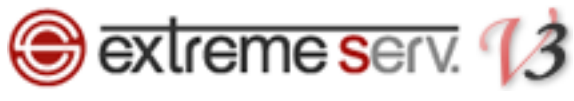

MX レコードを設定しますので、下記項目を入力後、「保存」をクリックします。

#### 【ご注意】

※下記はサンプルです。必ず、お客様のご利用状況にあわせて設定をしてください。

- ・名称:ここでは空欄にします
- ・TTL:ここでは初期設定のままにします
- ・タイプ: MX を選択します
- ・優先順位:ここでは「10」に設定します
- ・値:メールサーバのホスト名を入力します
- ・コメント:ここでは空欄にします

| Parallels*<br>Panel                            |                       |                                      | 契約春株式会社ディーネット (アカウン)<br>契約 すべてのマイドメイン ▼ | •ID: 30) 👼 ログアウト |         |
|------------------------------------------------|-----------------------|--------------------------------------|-----------------------------------------|------------------|---------|
| ホーム すべてのマー                                     | 「ドメイン」 ドメイン連絡先 アカウ    | ント ヘルブおよびサポート                        |                                         |                  |         |
| すべてのマイドメイン >                                   |                       |                                      | 💋 サポートをリクエストする 💡 ヘルブ                    |                  | A       |
| 'FQDN' 形式にて名称および値<br>られます<br><b>新しいゾーンレコード</b> | が指定され、BIND にて指定されていない | a=h为 <u>ho hòot 未愿的…</u><br>1.入力     | ・こであり、先頭が、'@' アットマーグにて開始。               | されるような場合が挙げ      |         |
| 名前                                             |                       |                                      |                                         |                  |         |
| タイプ・                                           | 600<br>MX •           |                                      |                                         |                  |         |
| 優先度                                            | 10                    |                                      |                                         |                  |         |
| 値*                                             | mail.example.com      |                                      |                                         |                  |         |
|                                                |                       |                                      |                                         |                  | 2. クリック |
| キャンセル                                          |                       |                                      |                                         | 保存               |         |
|                                                |                       |                                      |                                         |                  |         |
|                                                |                       |                                      |                                         | Powered by       |         |
|                                                | © Copyrigh            | t 1999-2014, Parallels. All rights i | eserved                                 |                  | *       |

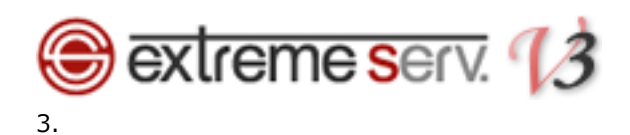

「ゾーンレコードが正常に更新されました」と表示されましたら、設定完了です。

| Parallels*<br>Panel |                | 契約者 <b>株式会社</b> 元<br>契約 <mark>すべてのマイ</mark> | ィーネット (アカウントID: 30) 🛛 👼 ログアウト<br>ジイン 🔻 |
|---------------------|----------------|---------------------------------------------|----------------------------------------|
| ホーム すべての            | マイドメイン ドメイン連絡先 | アカウント ヘルブあよびサポート                            |                                        |
| <b>すべてのマイドメイン</b> > |                | 💋 サポートをリク                                   | エストする 🔞 ヘルプ 🔒 1 つ上のレベルヘ                |
| 一般情報 ネームサー          | バ DNSゾーン 連絡先   | 1. 確認                                       |                                        |
| ● ゾーンレコードが正常        | 4に更新されました      |                                             |                                        |
| ドメインソーンファイルの DN     | Sレコードか表示されます。  |                                             |                                        |
| ♥ ゾーンはアクティブ。        |                |                                             |                                        |
| 💦 新しいレコード 🗌 🧕       | ゾーンを無効化 🛛 🗙 削除 |                                             | ۲                                      |
| 名前 値                | すべて 🔹 🔍 検索     | ∮ すべて表示                                     |                                        |
| レコード 4 件中の 1 - 4 作  | \$             |                                             | × 🛛                                    |
| □ 名前                | TTL タイブ 優先度    | 値                                           |                                        |
|                     | 600 SOA        | and the second second second                |                                        |
|                     | 600 NS         | 1. and 10. and                              |                                        |
|                     | 600 NS         | Contraction and                             |                                        |
|                     | 600 MX 10      | mail.example.com.                           |                                        |
| レコード 4 件中の 1 - 4 作  | \$             |                                             | Powered by                             |
|                     |                |                                             |                                        |

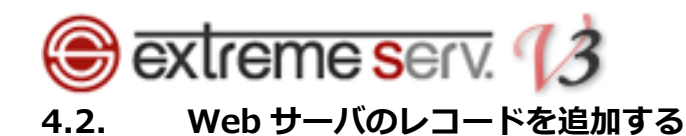

現在、設定されているレコード情報が表示されましたら、「新しいレコード」をクリックします。

| Parallels*<br>Panel                                      |                                                                                     |                                              | 契約者株式会社ディーネット (アカウントID: 30) 🚦<br>契約 すべてのマボメイン 🔻 | ログアウト      |
|----------------------------------------------------------|-------------------------------------------------------------------------------------|----------------------------------------------|-------------------------------------------------|------------|
| ホーム すべてのマ                                                | イドメイン ドメイン連絡先                                                                       | アカウント ヘルプおよびサポート                             |                                                 |            |
| すべてのマイドメイン >                                             |                                                                                     |                                              |                                                 | -          |
| 100 BBC 800 BC                                           |                                                                                     |                                              | 💆 サポートをリクエストする 🕜 ヘルプ 🔒 1 つ上(                    | のレベルへ      |
| 一般情報 ネームサーバ                                              | DNSゾーン 連絡先                                                                          |                                              |                                                 |            |
| ドメインゾーンファイルの DNS<br>で ワーンはアタイフ。<br>「 新しいレコード @ ゾ<br>名前 値 | <ul> <li>A DUY</li> <li>1. クリソ</li> <li>ンを無効化 X 削除</li> <li>すべて 、 Q 検索 (</li> </ul> | <b>ク</b><br>ダ すべて表示                          |                                                 | •          |
| レコード 4 件中の 1 - 4 件                                       |                                                                                     |                                              |                                                 | * 2        |
| □ 名前                                                     | TTL タイプ 優先度                                                                         | 値                                            |                                                 |            |
|                                                          | 600 SOA                                                                             | AND THE PERSON NUMBER OF                     |                                                 |            |
|                                                          | 600 NS                                                                              |                                              |                                                 |            |
|                                                          | 600 NS                                                                              |                                              |                                                 |            |
|                                                          | 600 MX 10                                                                           | mail.example.com.                            |                                                 |            |
| レコート 4 1年中の 1 - 4 1年                                     |                                                                                     |                                              |                                                 | Powered by |
|                                                          | 0(                                                                                  | Copyright 1999-2014, Parallels. All rights n | eserved                                         | -          |

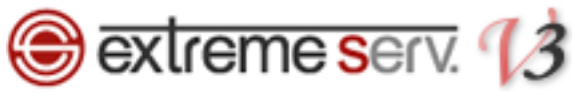

A レコードを設定しますので、下記項目を入力後、「保存」をクリックします。

#### 【ご注意】

※下記はサンプルです。必ず、お客様のご利用状況にあわせて設定をしてください。

- ・名称:Webサーバ名を入力します
- ・TTL: ここでは初期設定のままにします
- ・タイプ: A を選択します
- ・値:Webサーバに割り当てる IP アドレスを入力します
- ・コメント:ここでは空欄にします

| Parallels<br>Panel        |                    |                                       | 契約春 <b>株式会社ディーネット (アカウントID: 30)</b><br>契約 <mark>すべてのマボックン▼</mark> | ) 👼 ログアウト |         |
|---------------------------|--------------------|---------------------------------------|-------------------------------------------------------------------|-----------|---------|
| ホーム すべてのマ                 | イドメイン ドメイン連絡先      | アカウント ヘルブおよびサポー                       | ÷                                                                 |           |         |
| <b>すべてのマイドメイン</b> ⇒       |                    |                                       | 🎾 サポートをリクエストする 😢 ヘルブ 🔒 1:                                         | つ上のレベルへ   | *       |
| 'FQDN' 形式にて名称および値<br>られます | が指定され、BIND にて指定されて |                                       | ・・・ にいっであり、 先頭が、 '@' アットマークにて開始されるよう<br>】                         | うな場合が挙げ   |         |
| 新しいゾーンレコード ――             |                    | <u> </u>                              |                                                                   |           |         |
| 名前                        | www .              | -                                     |                                                                   |           |         |
| TTL                       | 600                |                                       |                                                                   |           |         |
| タイブ *                     | A                  |                                       |                                                                   |           |         |
| 優先度                       |                    |                                       |                                                                   |           |         |
| 値*                        | 123.123.123.123    | ]                                     |                                                                   |           |         |
| コメント                      |                    | ]                                     |                                                                   |           | 2 21102 |
|                           |                    |                                       |                                                                   |           | 2. 7777 |
| キャンセル                     |                    |                                       |                                                                   | 保存        |         |
|                           |                    |                                       |                                                                   |           |         |
|                           |                    |                                       |                                                                   |           |         |
|                           |                    |                                       |                                                                   | Powered b | y<br>S  |
|                           |                    | opyright 1999-2014, Parallels. All ri |                                                                   |           | -       |

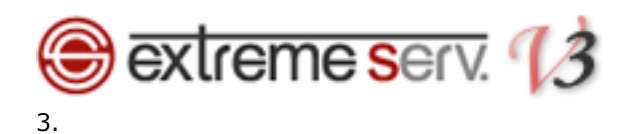

「ゾーンレコードが正常に更新されました」と表示されましたら、設定完了です。

| ホーム       すべてのマイドメイン       ドメインラ達銘先       アガワント       ヘルブおよびサポート         すべてのマイドメイン・       ●サポートをリクエストする       ●ヘルブ 金1:1         一般情報       ネームサーバ       DISジーン       連絡先         ・       1. 確認         ・       ・       ・         ・       1. 確認         ・       ・       ・         ・       ・       ・         ・       ・       ・         ・       ・       ・         ・       ・       ・         ・       ・       ・         ・       ・       ・         ・       ・       ・         ・       ・       ・         ・       ・       ・         ・       ・       ・         ・       ・       ・         ・       ・       ・         ・       ・       ・         ・       ・       ・         ・       ・       ・         ・       ・       ・         ・       ・       ・         ・       ・       ・         ・       ・       ・         ・       ・       ・         ・       ・ <th>👼 ログアウト</th>                                                                                                    | 👼 ログアウト    |
|----------------------------------------------------------------------------------------------------|------------|
| すべてのマボメセン・       シサボートをリクエストする ● ヘルブ ● 1 に         一般情報 ネームサーバ DNSゾーン 連絡先       1.確認         ● ゾーンレコードが正常に更新されました       アメインゾーンファイルの DNS レコードが表示されます。         ● ゾーンメブクライブ。       ●         ● パー・ド ● ゾーンを無効化 × 削除         名前 佰       すべて ◆ 全接索 ● すべて表示         レコード 5 件中の 1 - 5 件         名前 TTL タイブ 優先度 値         ● 600 NS         ● 600 NS         ● 600 NS         ● 600 NS         ● 600 AX 10 mall.example.com.         ● www.       600 A                                                                                                    |            |
| 一般情報       ネームサーバ       DNSゾーン       連続先         ・       1.確認         ・       ゾーンレコードが正常に更新されました         FXインゾーンファイルの       DNSレコードが表示されます。         ・       ゾーンな想効化       × 削除         ご       ダノンムロアクティブ。         ・       ダノンンタングラックシャングラックティルの         ご       ダノンシを想効化       × 削除         ご       ダノンシを想効化       × 削除         ご       ダノマンを想効化       × 削除         ご       ダイズ       ● ダイズ 表示         レコード       5 件中の 1- 5 件       ●         ●       600       NS         ●       600       NS         ●       600       NS         ●       600       MX         ●       600       A         ●       600       A                                                                                                    | 上のレベルへ     |
|                                                                                                    |            |
| ● ゾーンレコードが表示されます。         ● ゾーンオアクライブ。         ● バーンを無効化 × 削除         ● ボーレコード ● ゾーンを無効化 × 削除         ● ボーレコード ● ゾーンを無効化 × 削除         ● ボーレコード ● ゲーンを無効化 × 削除         ● ボーレコード ● ゲーンを無効化 × 削除         ● ボーレコード ● ゲーンを無効化 × 削除         ● ボーレコード 5 侍中の 1 - 5 侍         ● 香莉       TL タイブ 優先度 値         ● 香約       TL タイブ ● 休衆 ● ボーン         ● 香約       TL タイブ ● 休寒 値         ● 香約       TL タイブ ● 休寒 値         ● 香約       TL ● ケブ ● 休寒 値         ● 香約       TL ● ケブ ● 休寒 値         ● 香約       TL ● ケブ ● 休寒 値         ● 香約       TL ● ケブ ● 休寒 値         ● 香約       TL ● ケブ ● 休寒 値         ● 香約       TL ● ケブ ● 休寒 値         ● 香約       TL ● ケブ ● 休寒 値         ● 香約       TL ● ケブ ● 休寒 値         ● 香約       TL ● ケブ ● 休寒 値         ● 香約       TL ● ケブ ● 休寒 ● ● ● ● ● ● ● ● ● ● ● ● ● ● ● ● ●                                                                                                    |            |
| <ul> <li>         ○ ソーンレコードが表示されます。     </li> <li>              ✓ ブーンはアウティブ・               ダーンレコード ◎ ゾーンを無効化 × 削除          </li> <li>             ダーズ ● ボーン ● ボーン ● ■ ● ボーン ● ボーン ● ボーン ● ボーン ● ボーン ● ボーン ● ボーン ● ボーン ● ボーン ● ボーン ● ボーン ● ボーン ● ボーン ● ボーン ● ● ■ ● ● ● ■ ● ■ ● ● ■ ● ● ■ ● ■ ● ■</li></ul> |            |
| ドメインケーンプァイルの DISレコードか表示されます。<br><b>③ ゾーンはアクティブ。</b><br>■ 「新い・レコード ◎ ゾーンを無効化 × 削除<br>名前 値<br>■ すべて ● 検索 ● すべて表示<br>レコード 5 件中の 1 - 5 件<br>■ 名前 TTL タイブ 優先度 値<br>■ 600 SOA<br>■ 600 NS<br>■ 600 NS<br>■ 600 MX 10 mail.example.com.<br>■ www. 600 A 123.123.123                                                                                                    |            |
| <ul> <li>マンゴオアクティブ。</li> <li>ジョーンを無効化 × 削除</li> <li>名前 値</li> <li>すべて ● 検索 ● すべて表示</li> <li>レコード 5 件中の 1 - 5 件</li> <li>名前 TL タイブ 優先度 値</li> <li>600 SOA</li> <li>600 NS</li> <li>600 NS</li> <li>600 NS</li> <li>600 MX 10 mail.example.com.</li> <li>www.</li> <li>600 A 123.123.123</li> </ul>                                                                                                    |            |
| ・・・・・・・・・・・・・・・・・・・・・・・・・・・・・                                                                                                    |            |
| 名前       すべて 、       ・       ・       ・       ・       ・       ・       ・       ・       ・       ・       ・       ・       ・       ・       ・       ・       ・       ・       ・       ・       ・       ・       ・       ・       ・       ・       ・       ・       ・       ・       ・       ・       ・       ・       ・       ・       ・       ・       ・       ・       ・       ・       ・       ・       ・       ・       ・       ・       ・       ・       ・       ・       ・       ・       ・       ・       ・       ・       ・       ・       ・       ・       ・       ・       ・       ・       ・       ・       ・       ・       ・       ・       ・       ・       ・       ・       ・       ・       ・       ・       ・       ・       ・       ・       ・       ・       ・       ・       ・       ・       ・       ・       ・       ・       ・       ・       ・       ・       ・       ・       ・       ・       ・       ・       ・       ・       ・       ・       ・       ・       ・       ・       ・       ・       ・       ・       ・<                                                                                                    | ۲          |
| よコード5 件中の1 - 5 件         名前       TTL       多イブ       優先度       値         白白       600       SOA       500       500       500       500       500       500       500       500       500       500       500       500       500       500       500       500       500       500       500       500       500       500       500       500       500       500       500       500       500       500       500       500       500       500       500       500       500       500       500       500       500       500       500       500       500       500       500       500       500       500       500       500       500       500       500       500       500       500       500       500       500       500       500       500       500       500       500       500       500       500       500       500       500       500       500       500       500       500       500       500       500       500       500       500       500       500       500       500       500       500       500       500       500       500       500                                                                                                    |            |
| 名前       TTL       夕才       係先度       値         600       SOA       SOA       Image: Soa Soa Soa Soa Soa Soa Soa Soa Soa Soa                                                                                                    | × 🛛        |
| 600         SOA         E           600         NS         E           600         NS         E           600         NS         E           600         NX         10           mail.example.com.         600         A           123.123.123.123         123.123.123                                                                                                    |            |
| www.         600         NS         NS           NS         NS         NS           NS         NS <td></td>                                                                                                    |            |
| 600         NS         Image: NS           600         MX         10         mail.example.com.           www.         600         A         123.123.123.123                                                                                                    |            |
| 600         MX         10         mail.example.com.           www.         600         A         123.123.123.123                                                                                                    |            |
| 600 A 123.123.123                                                                                                    |            |
|                                                                                                    |            |
| レコード 5 件中の 1 - 5 件                                                                                                    | Powered by |

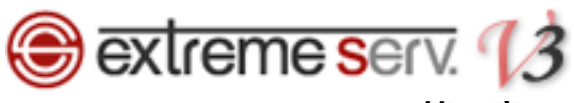

# 第5章 TTL 値を変更する

TTL 値の変更はレコードごとになります。

全体の TTL 値の変更をご希望の場合はカスタマーサポートまでご相談ください。

1.

TTL 値を変更されるレコードをクリックします。

| Parallels<br>Panel                            |                |                         | 契約者 <b>カスタマー サボート (アカウントID: 8) 🍙</b> ログア:<br>契約 📑 オペてのマイドメイン | ウト     |
|-----------------------------------------------|----------------|-------------------------|--------------------------------------------------------------|--------|
| ホーム すべてのマ                                     | イドメイン ドメイン)    | <b>連絡先 アカウント ヘルプおよび</b> | ぴサポート                                                        |        |
| ब∧रळरन⊮×न≻∍<br>denet-cstest.jp                | ,              |                         | 💈 サポートをリクエストする 🔞 ヘルプ 🔒 1 つ上のレベル                              | ^      |
| 一般情報ネームサーバ                                    | て DNSゾーン 連絡先   | ;                       |                                                              |        |
| ドメインゾーンファイルの<br>✓ ソーンはアクティブ。                  | DNS レコードが表示されま | ξ <b>σ</b> .            |                                                              |        |
| ●新しいレコード   ◎                                  | ゾーンを無効化   🗙 削回 | k                       | ٢                                                            | 0      |
|                                               | すべて 🔍 検        | 索 💣 すべて表示               |                                                              |        |
| レコード 3 件中の 1 - 3 件                            | +              |                         | × 🗷                                                          | 9      |
| <ul><li>名前</li><li>denet-cstest.jp.</li></ul> |                | リック                     |                                                              |        |
| denet-cstest.jp.                              | 600 NS         | ns5.sendmail.ne.jp.     |                                                              |        |
| denet-cstest.jp.                              | 600 NS         | ns6.sendmail.ne.jp.     |                                                              | 7      |
| V 1 3 THU - 3 P                               | F              |                         | × 12                                                         | 9      |
|                                               |                |                         |                                                              |        |
|                                               |                |                         |                                                              |        |
|                                               |                |                         |                                                              | Powere |
|                                               |                |                         |                                                              |        |

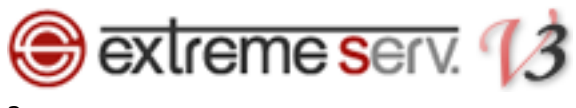

TTL 値を変更後、「保存」をクリックします。

| Parallels*<br>Panel                 |                              | 契約者 <b>カスタマー サポート</b><br>契約 <mark>すべてのマイドメイン</mark> | (アカウントID: 8) 🛛 ログアウト |         |
|-------------------------------------|------------------------------|-----------------------------------------------------|----------------------|---------|
| ホーム すべてのマ                           | イドメインドメイン連絡先 アカウン            | トーヘルプおよびサポート                                        |                      |         |
| ৰুক্তেৰ্বাচ্যন্স<br>denet-cstest.jp |                              | 💈 サポートをリクエストする                                      |                      | *       |
| 'FQDN' 形式にて名称および<br>るような場合が挙げられま    | 値が指定され、BIND にて指定されていないシ<br>す | ヨートカットのようです。末尾が ∵ ドットであり、先頭が、                       | 、'@' アットマークにて開始され    |         |
| ゾーンレコードの編集 —<br>名前                  | 1.変更                         |                                                     |                      |         |
| TTL                                 | 1200                         |                                                     |                      |         |
| タイプ                                 | NS                           |                                                     |                      |         |
| 值*                                  | ns5.sendmail.ne.jp           |                                                     |                      |         |
| ーイメロ                                | denet-cstest.jp 用の初期 NS レコー  |                                                     |                      | 2. クリック |
| キャンセル                               |                              |                                                     | 保存                   |         |
|                                     |                              |                                                     |                      |         |
|                                     |                              |                                                     |                      |         |
|                                     |                              |                                                     | Powere<br>Para       | ed by   |
|                                     | © Copyright 1995             | -2017, Parallels. All rights reserved               |                      | -       |

#### 3.

「ゾーンレコードが正常に更新されました」のメッセージが表示されましたら変更完了です。

| Parallels<br>Panel             |                                         | 契約者 <b>カスタマー サボート (アカウントID: 8)</b> 🛛 ログアウト<br>契約 🔄 すべてのマイドメイン |
|--------------------------------|-----------------------------------------|---------------------------------------------------------------|
| ক বিশ্ববিদ্য                   | ドメイン ドメイン連絡先 アカウント ヘルプおよ                | よびサポート                                                        |
| ≢∧रळरनह×न≻∍<br>denet-cstest.jp | 1. 確認                                   | 🍃 サポートをリクエストする 😡 ヘルブ 🔒 1 つ上のレベルヘ                              |
| ⊘ ゾーンレコードが正常に                  | 更新されました                                 |                                                               |
|                                |                                         |                                                               |
| 名前                             | denet-cstest.jp                         |                                                               |
| TTL                            | 1200                                    |                                                               |
| タイプ                            | NS                                      |                                                               |
| 値                              | ns5.sendmail.ne.jp.                     |                                                               |
| コメント                           | denet-cstest.jp 用の初期 NS レコード            |                                                               |
| キャンセル 削除                       | · / / / / / / / / / / / / / / / / / / / |                                                               |
|                                |                                         |                                                               |
|                                |                                         |                                                               |
|                                |                                         |                                                               |
|                                |                                         |                                                               |
|                                |                                         |                                                               |
|                                |                                         |                                                               |
|                                |                                         |                                                               |
|                                |                                         |                                                               |
|                                |                                         |                                                               |
|                                |                                         |                                                               |
|                                |                                         |                                                               |
|                                |                                         | Power<br>  Pare                                               |
|                                | © Copyright 1999-2017, Parallels.       | All rights reserved                                           |

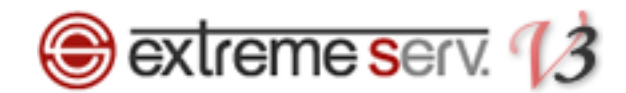

#### ご注意

- 本書の内容の一部または全部の無断転載を禁じます。
- 本書の内容は予告無く変更することがあります。
- 本書内で使用している画面キャプチャーはお客様の環境によって異なる場合があります。
- 「extremeserv.」のロゴおよび名称は株式会社ディーネットの商標です。
- その他の商品名、会社名は各社の商標または登録商標です。

2017 年 9 月 第 1 版発行 編集著作 株式会社ディーネット

| 〔お問い合わせ先〕                                |        |
|------------------------------------------|--------|
| 株式会社ディーネット                               |        |
| 〒541-0041 大阪府大阪市中央区北浜 2-6-11 北浜エクセルビル 5F | -      |
| フリーダイヤル:0120-3889-80(受付時間:平日 9:00~18:00) | ※土日祝除く |
| FAX:0120-3889-40                         |        |
| URL : http://extremeserv.net/            |        |